# VPN CVR100W ہجوم یلع ذفنملا ۃرادا

### فدەلا

ىلإ جاتحت يتلا ةزهجألل نكمي ثيحب ذفانملا ةعرس طبض يف مدختسملا بغري دق جاتحت ال يتلا ةزهجألل نكمي امنيب ،دحاو ذفنمب لاصتالا ةعيرس تانايب رورم ةكرح لكشب يددرتلا قاطنلا عيزوت نكمي .فلتخم ذفنمب لاصتالا ةعرسلا سفن ىلإ امم قفدتلا تانايب يف مكحتلا ىلع قفدتلا تادادعإ دعاست .ذفانملا ربع حيحص تادادعإ نيوكت ةيفيك لاقملا اذه حرشي .ربكأ لكشب يددرتلا قاطنلا ضرع ةرادإ دعاسي دادا قراد

# قيبطتلل لباقلا زاهجلا

·CVR100W

# جماربلا رادصإ

•1.0.1.19

## ذفنملا ةرادإ

| Port | Link               | Mode                  | Flow Control |
|------|--------------------|-----------------------|--------------|
| WAN  | Down               | 10Mbps Full Duplex 💌  |              |
| LAN1 | Down               | 10Mbps Full Duplex 💌  |              |
| LAN2 | Down               | 100Mbps Half Duplex 💌 |              |
| LAN3 | 10Mbps Full Duplex | 10Mbps Full Duplex 💌  |              |
| LAN4 | Down               | 10Mbps Half Duplex 💌  |              |

**قرادا < قرادا** رتخاو بيولا نيوكتل ةدعاسملا ةادألاا ىلا لوخدلا ليجستب مق .1 ةوطخلا *ذفنملا قرادا* ةحفص رەظت .**ذفنمل**ا:

ةيلاتلا تامولعملا ةحفصلا ضرعت:

:يه ةلمتحملا ذفانملا. زاهجلا ىلع ةرفوتملا ذفانملا ضرعي — ذفنم·

- WAN — لثم (WAN) ةعساولا ةقطنملا تاكبش ليصوتل ذفنملا اذه مادختسإ متي دحاو WAN ذفنم ىلع CVR100W يوتحي .تنرتنإلا

- LAN — عيمج لثم (LAN) ةيلحملا تاكبشلا ليصوتل ذفنملا اذه مادختسإ متي ذفانم 4 ىلع CVR100W يوتحي .كلذ ىلإ امو ،ةسردم وأ ىنبم لخاد ةدوجوملا ةزهجألا LAN.

يف نوكي طبارلا نأ لاقي .اضفخنم وأ اعفترم طابترالا ناك اذإ ام ضرعي — طابترا<sup>.</sup> ديق طابترالا نوكي امدنع .لطعم طبارلا نأ لاقي الإو ،تانايب لمحي ناك اذإ UP ةلاحلا طابترالا اذهب ةصاخلا تانايبلا ةعس طابترالا دومع رهظي ،ليغشتلا. يه ةنكمملا عاضوألاا .لاصتا عضو رتخأ ،"عضولا" ةلدسنملا ةمئاقلا نم .2 ةوطخلا

زاهجلاو CVR100W نيب ةكرتشم ةعرس ايئاقلت ددحي — يئاقلتلا ضوافتلا<sup>.</sup> لصتملا.

تانايبلا لقن ىلع لمعي — ةيناثلا يف تباجيم 10 ةعرسب هاجتإلا يداحاً لاسرإلا<sup>ر.</sup> ةرم لك يف طقف ةدحاو ةقيرطب نكلو ،ةيناثلا يف تباجيم 10 ةعرسب.

تانايبلا ليصوت ىلع لمعي — ةيناثلا يف تباجيم 10 ةعرسب لماك جودزم ذفنم<sup>.</sup> تقولا سفن يف نيهاجتالا الك يف ةيناثلا يف تباجيم 10 ةعرسب.

ليصوت ىلع لمعي — ةيناثلا يف تباجيم 100 ةعرسب ەاجتالا يداحأ لاسرالا<sup>ر.</sup> ةرم لك يف طقف ةدحاو ةقيرطب نكلو ،ةيناثلا يف تباجيم 100 ةعرسب تانايبلا.

تانايبلا ليصوت ىلع لمعي — ةيناثلا يف تباجيم 100 ةعرسب لماك جودزم ذفنم<sup>.</sup> تقولا سفن يف نيهاجتالا الك يف ةيناثلا يف تباجيم 100 ةعرسب.

موقي ال ثيحب تانايبلا ةعرس ميظنتب CVR100W ل حامسلل (يرايتخإ) .3 ةوطخلا **يف مكحتلا** رايتخالا ةناخ ددح ،عيطبلا لابقتسالا زامج يف مكحتلاب عيرسلا لسرملا ق**فدتلا**.

نع عجارتلل **رمألاً ءاغلاٍ** قوف رقنا وأ تارييغتلاً ظفحل **ظفح** قوف رقناً .4 ةوطخلاً تارييغتلاً.

ةمجرتاا مذه لوح

تمجرت Cisco تايان تايانق تال نم قعومجم مادختساب دنتسمل اذه Cisco تمجرت ملاعل العامي عيمج يف نيم دختسمل لمعد يوتحم ميدقت لقيرشبل و امك ققيقد نوكت نل قيل قمجرت لضفاً نأ قظعالم يجرُي .قصاخل امهتغلب Cisco ياخت .فرتحم مجرتم اممدقي يتل القيفارت عال قمجرت اعم ل احل اوه يل إ أم اد عوجرل اب يصوُتو تامجرت الاذة ققد نع اهتي لوئسم Systems الما يا إ أم الا عنه يل الان الانتيام الال الانتيال الانت الما